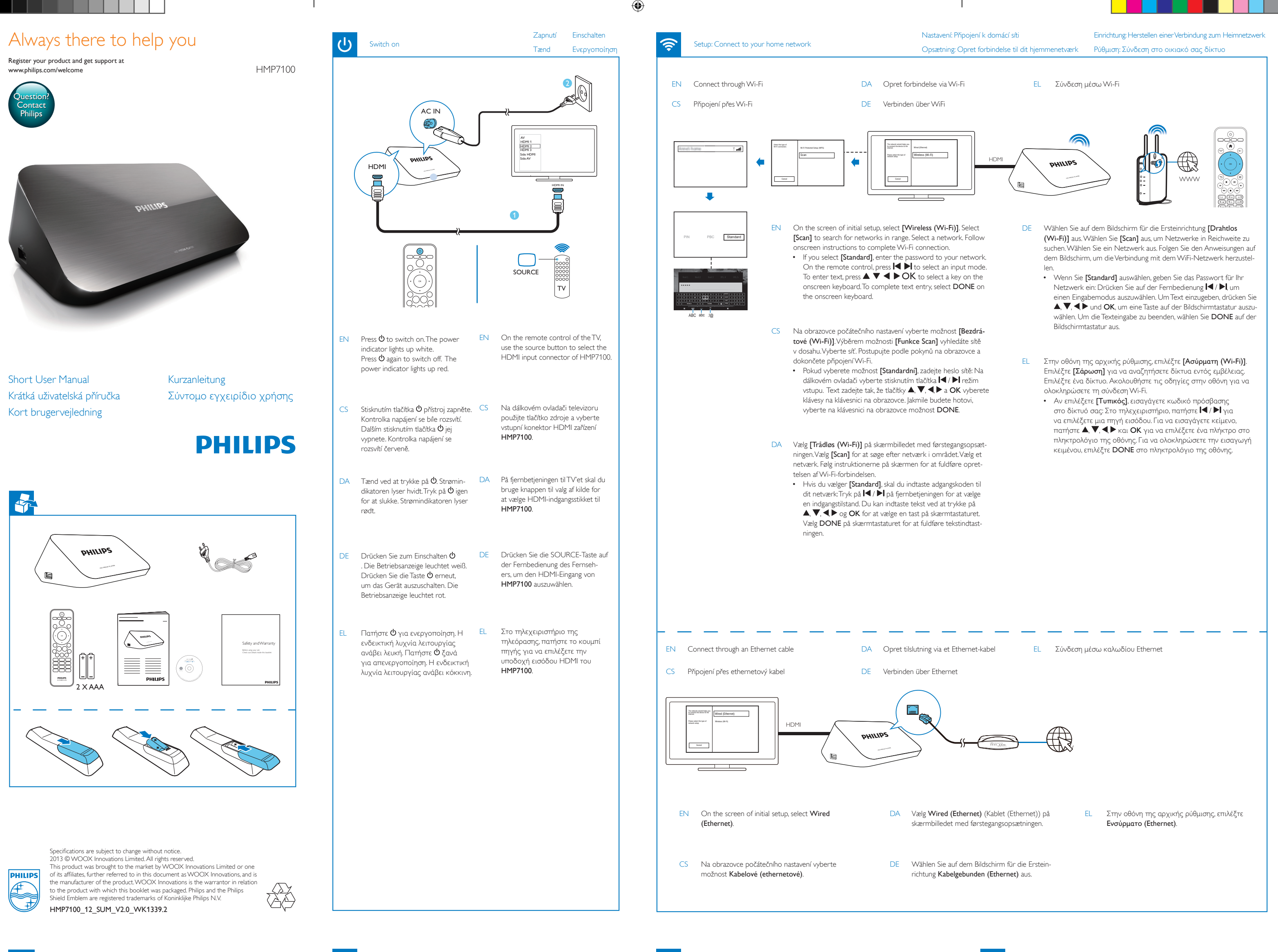

Play from a PC

۲

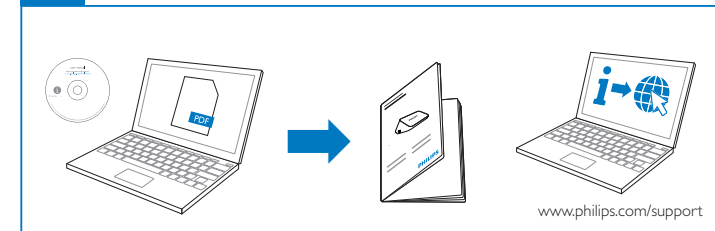

۲

- EN To read the user manual, insert the by-packed CD-ROM into the CD drive on your computer. Visit www.philips.com/support to download the latest user manual and find troubleshooting tips.
- CS Chcete-li si přečíst uživatelskou příručku, vložte přibalený disk CD-ROM do mechaniky CD vašeho počítače. Na webu www.philips.com/support si můžete stáhnout aktuální uživatelskou příručku a vyhledat tipy při řešení problémů.
- DA Hvis du vil læse brugervejledningen, skal du indsætte den medfølgende cd-rom i din computers cd-rom-drev.
  Besøg www.philips.com/support for at downloade den nyeste brugervejledning da\_DK og finde tip til fejlfinding.
- DE Um das Benutzerhandbuch zu lesen, fügen Sie die mitgelieferte CD-ROM in das CD-Laufwerk Ihres Computers ein. Besuchen Sie **www.philips.com/support** zum Herunterladen des aktuellen Benutzerhandbuchs und für Tipps zur Fehlerbehebung.
- EL Για να διαβάσετε το εγχειρίδιο χρήσης, εισαγάγετε το παρεχόμενο CD-ROM στη μονάδα CD του υπολογιστή σας. Για να κατεβάσετε την πιο πρόσφατη έκδοση του εγχειριδίου χρήσης και να βρείτε συμβουλές για την αντιμετώπιση προβλημάτων, επισκεφθείτε τη διεύθυνση www.philips.com/support.

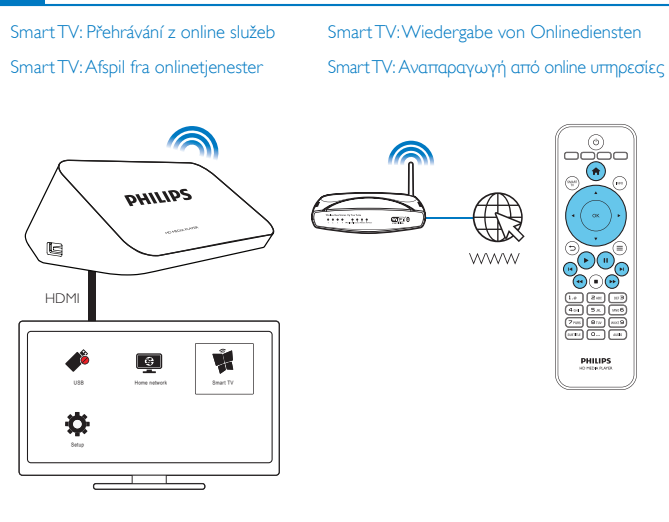

- EN Next time you switch on HMP7100, HMP7100 connects to the previously connected network. On the Home screen, 📽 changes to 👯 Select 🗱
- CS Při příštím zapnutí zařízení HMP7100 se zařízení HMP7100 automaticky připojí k dříve připojené síti. Na domovské obrazovce se položka 📽 změní na 🗱 Vyberte možnost 🕷
- DA Næste gang du tænder HMP7100, opretter HMP7100 automatisk forbindelse til tidligere tilsluttede netværk. På startskærmbilledet ændres 💏 til nå Vælg nå
- DE Wenn Sie den HMP7100 das nächste Mal einschalten, wird automatisch eine Verbindung zwischen dem HMP7100 und dem zuvor ausgewählten Netzwerk hergestellt. Auf dem Startbildschirm wird 📽 zu 🎕 Wählen Sie 🙀
- EL Την επόμενη φορά που θα ενεργοποιήσετε το HMP7100, το HMP7100 θα συνδεθεί αυτόματα στο προηγούμενο συνδεδεμένο δίκτυο. Στην αρχική οθόνη, το 📽 αλλάζει σε 🗱 Επιλέζτε 🕷.

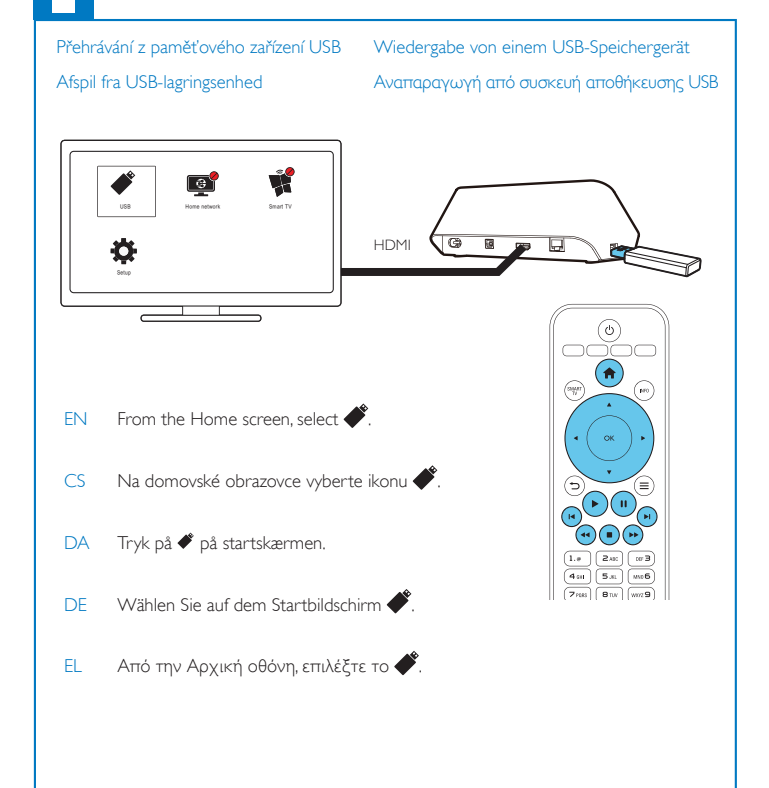

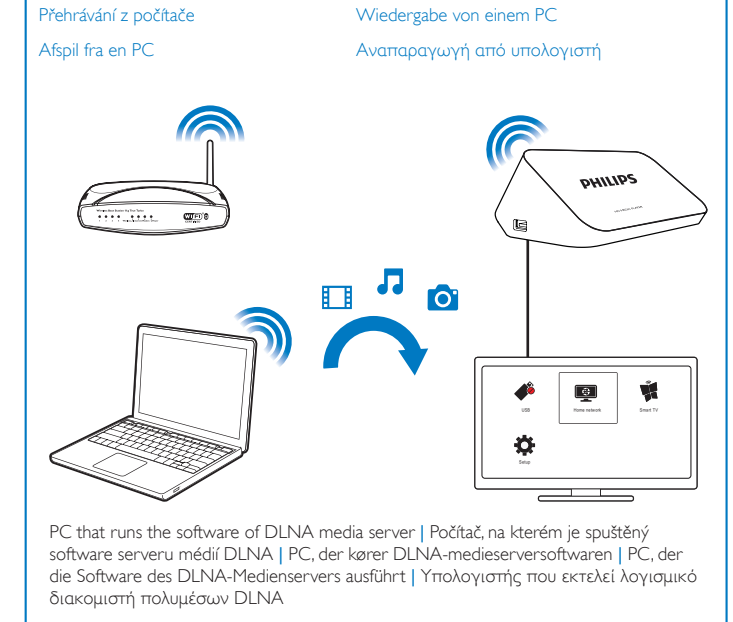

- EN 1 Connect your PC to the same network as HMP7100, 2 On HMP7100, select
- CS 1 Ke stejné síti připojte počítač jako zařízení HMP7100. 2 V zařízení HMP7100 vyberte možnost 🚳.
- DA 1 Slut din PC til det samme hjemmenetværk som HMP7100. 2 Vælg 👰 på HMP7100.
- DE 1 Schließen Sie Ihren PC an dasselbe Netzwerk wie den HMP7100 an. 2 Wählen Sie auf dem HMP7100 die Option 👰 aus.
- EL 1 Συνδέστε τον υπολογιστή σας στο ίδιο οικιακό δίκτυο με το ΗΜΡ7100. 2 Στο ΗΜΡ7100, επιλέζτε .

## SimplyShare: Play from an iOS or Philips Android device

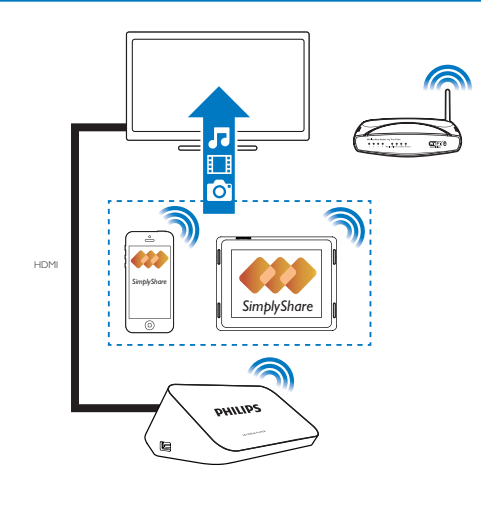

- EN Make sure that you have connected your iOS or Philips Android device to the same network as HMP7100.
- CS Ujistěte se, že jste zařízení se systémem iOS nebo zařízení Philips se systémem Android připojili kestejné síti Wi-Fi jako zařízení **HMP7100**.
- DA Kontroller, at du har sluttet din iOS-enhed eller Philips Android-enhed tildet samme Wi-Fi-netværk som HMP7100.
- DE Vergewissern Sie sich, dass Sie Ihr iOS- oder Philips Android-Gerätmit demselben WiFi-Netzwerk wie den HMP7100 verbunden haben.
- EL Βεβαιωθείτε ότι έχετε συνδέσει τη συσκευή iOS ή τη συσκευή Philips Android στοίδιο δίκτυο Wi-Fi με το HMP7100.

App Store MyRemote

- EN From App Store or Google Play, download the Philips MyRemote app to your device.
- CS Z obchodu App Store nebo obchodu Google Play stáhněte na své zařízení aplikaci Philips MyRemote.
- DA Fra App Store eller Google Play skal du downloade Philips MyRemote-app'en til din enhed.
- DE Laden Sie die Philips **MyRemote** App von **App Store** oder Google Play auf Ihr Gerät herunter.
- EL Από το App Store ή το Google Play, κατεβάστε στη συσκευή σας την εφαρμογή Philips MyRemote.

SimplyShare: Přehrávání ze zařízení se systémem iOS nebo zařízení Philips se systémem Android\_QSG SimplyShare: Afspil fra en iOS- eller Philips Android-enhed\_QSG

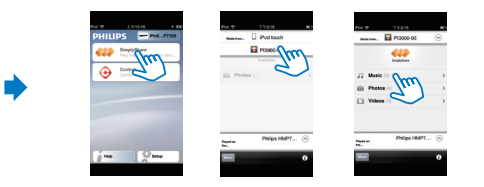

- EN In MyRemote, select SimplyShare. Select the source of media, and then, select a media file to start play.
- CS V nabídce MyRemote vyberte možnost SimplyShare. Vyberte zdroj médií a poté výběrem souboru médií spusťte přehrávání.
- DA I MyRemote skal du vælge SimplyShare. Vælg mediekilden, og vælg derefter en mediefil for at starte afspilningen.
- DE Wählen Sie unter **MyRemote** die Option **SimplyShare**. Wählen Sie die Medienquelle aus, und wählen Sie dann eine Mediendatei aus, um die Wiedergabe zu starten.
- EL Στο MyRemote, επιλέξτε SimplyShare. Επιλέξτε την πηγή πολυμέσων και στη συνέχεια επιλέξτε ένα αρχείο πολυμέσων για να ξεκινήσετε την αναπαραγωγή.

## SimplyShare:Wiedergabe von einem iOS- oder Philips Android-Gerät\_QSG SimplyShare: Αναπαραγωγή από συσκευή iOS ή Philips Android\_QSG

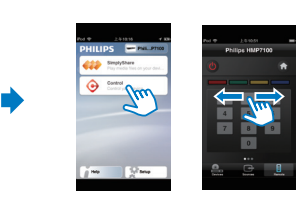

- EN To use your iOS or Android device as remote control, select Control.
- CS Chcete-li používat zařízení se systémem iOS nebo Android jako dálkový ovladač, vyberte možnost Control.
- DA For at bruge din iOS- eller Android-enhed som fjernbetjening skal du vælge **Control**.
- DE Um Ihr iOS- oder Android-Gerät als Fernbedienung zu verwenden, wählen Sie Control aus.
- EL Για να χρησιμοποιήσετε τη συσκευή iOS ή Android σαν τηλεχειριστήριο, επιλέζτε Control.

۲

## Always there to help you

Register your product and get support at www.philips.com/welcome

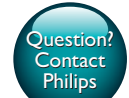

HMP7100

 $(\mathbf{l})$ 

FR

IT

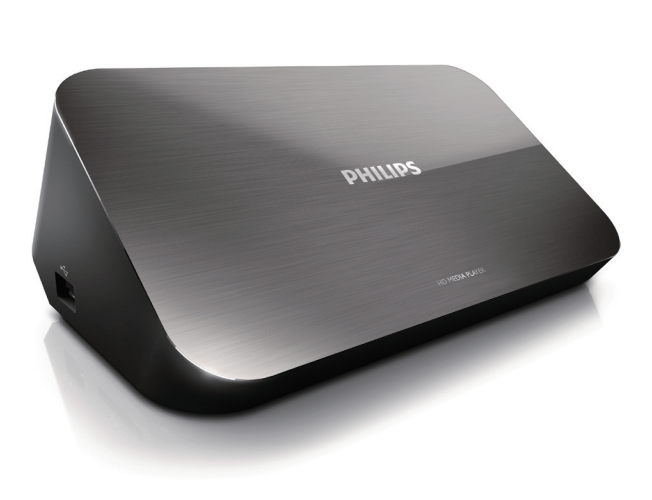

Manual de usuario corto Lyhyt käyttöopas Bref mode d'emploi

Rövid használati útmutató Manuale dell'utente breve

# PHILIPS

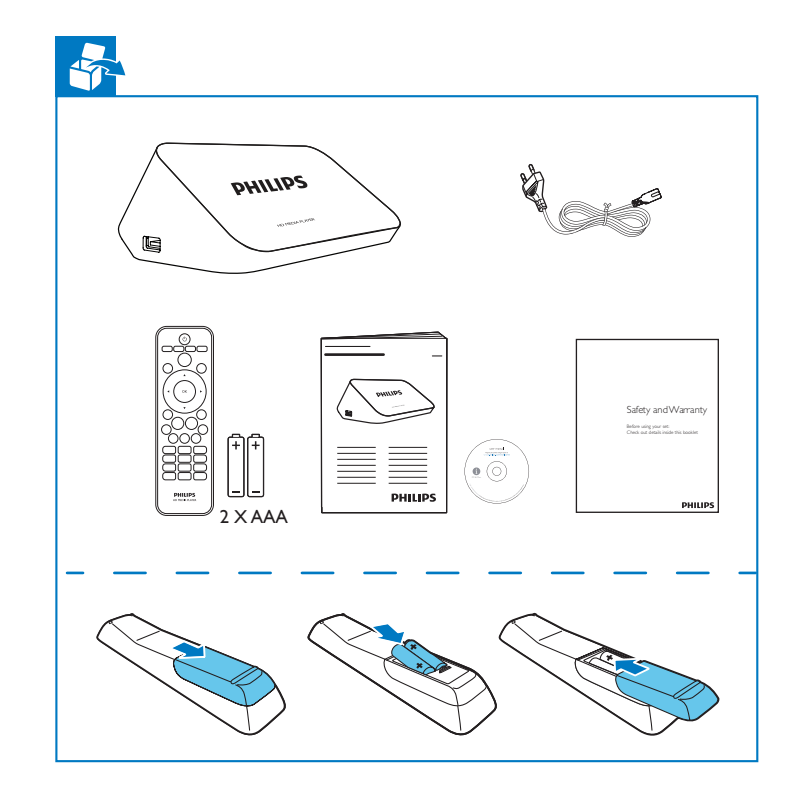

Specifications are subject to change without notice 2013 © WOOX Innovations Limited. All rights reserved. This product was brought to the market by WOOX Innovations Limited or one of its affiliates, further referred to in this document as WOOX Innovations, and is the manufacturer of the product WOOX Innovations is the warrantor in relation to the product with which this booklet was packaged. Philips and the Philips Shield Emblem are registered trademarks of Koninklijke Philips N.V. HMP7100\_12\_SUM\_V2.0\_WK1339.2

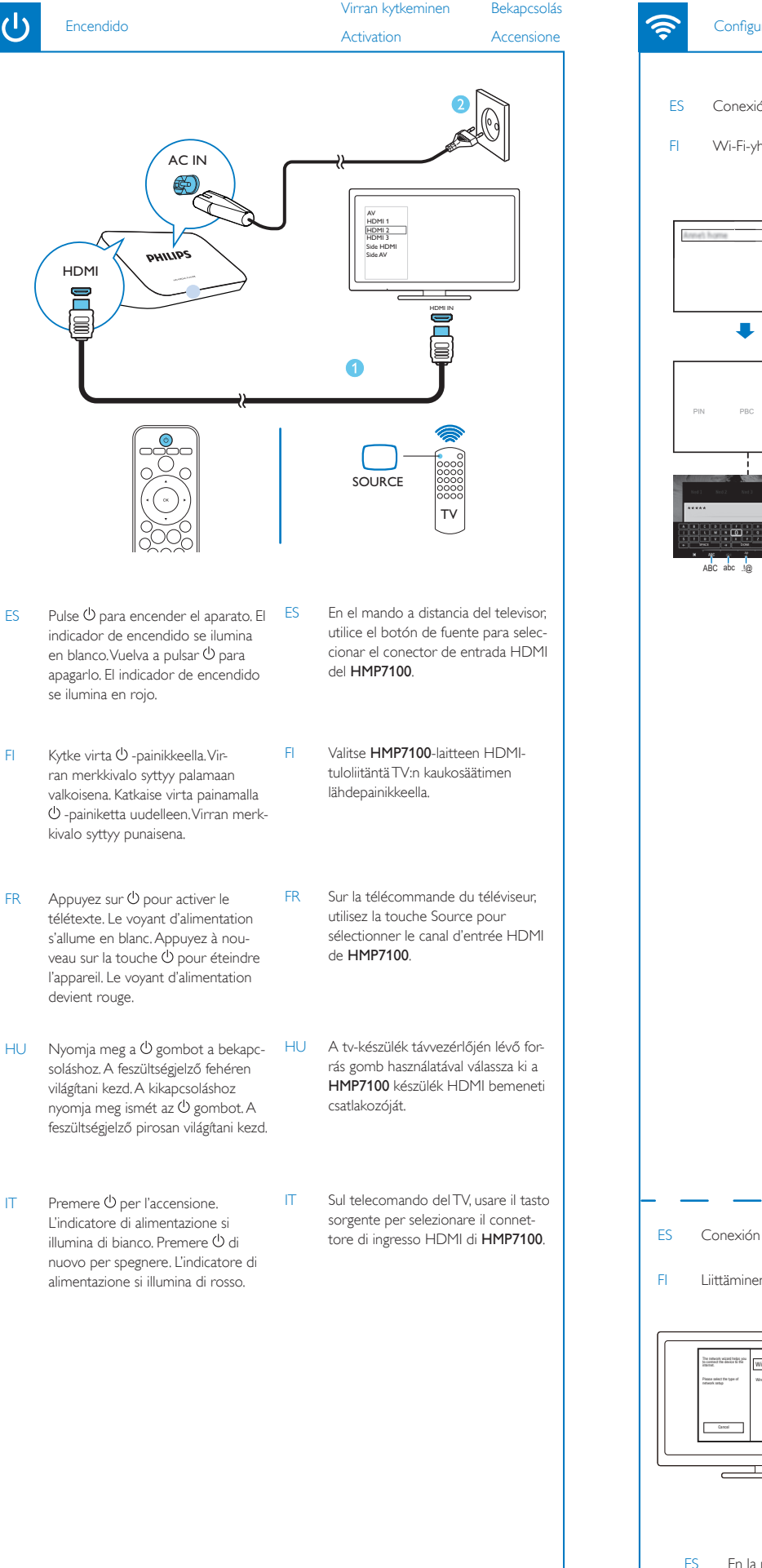

 $(\mathbf{b})$ 

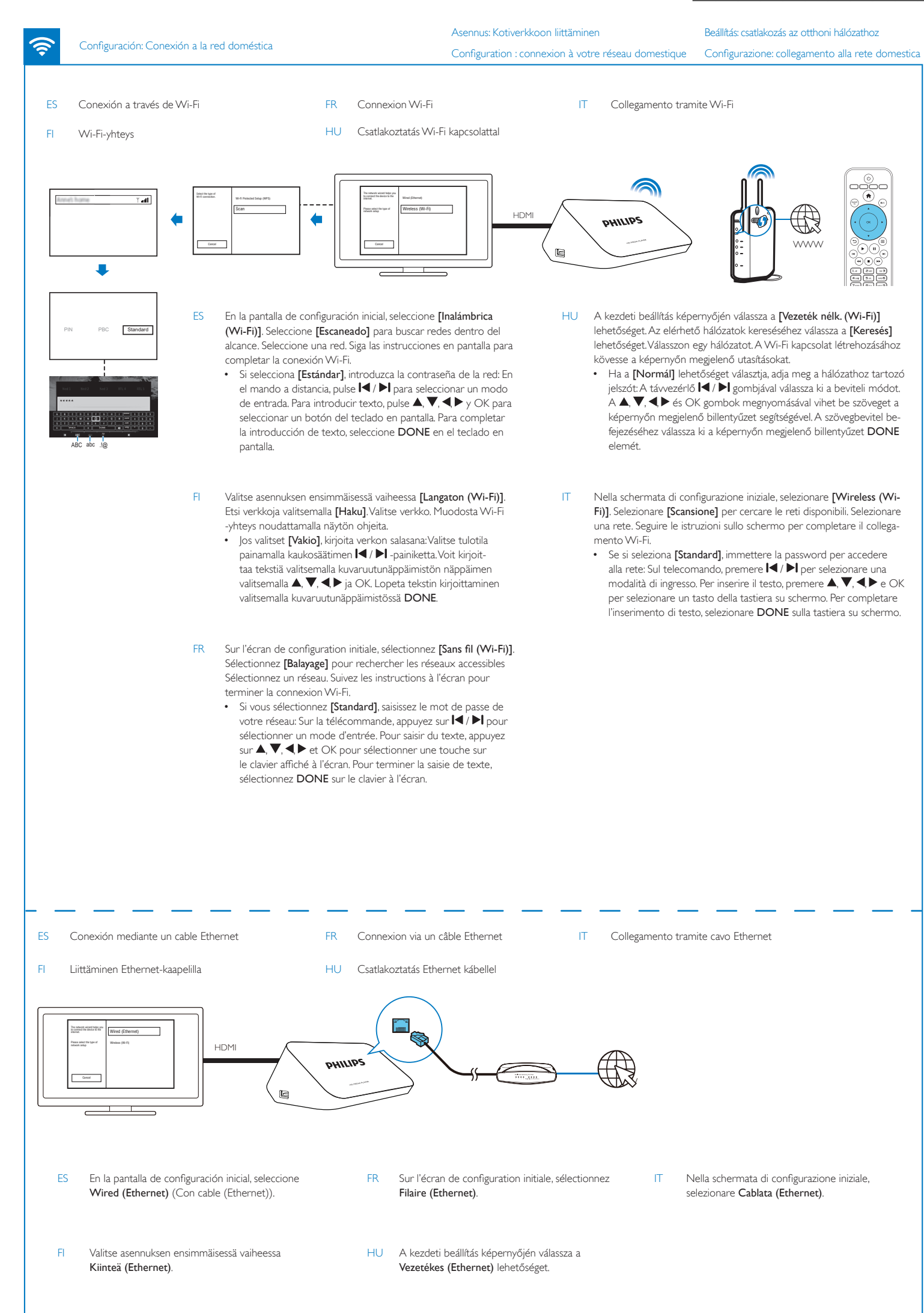

PHILIPS

Æ

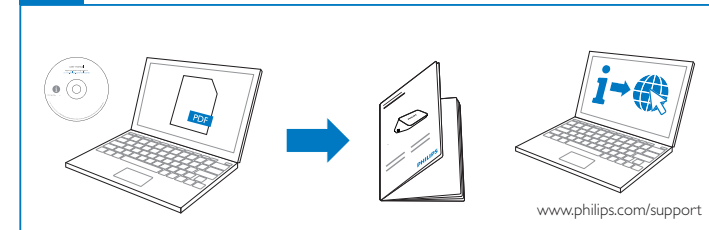

- ES Para leer el manual de usuario, inserte el CD-ROM incluido en la unidad de CD del ordenador.Visite **www.philips.com/support** para descargar el manual de usuario más reciente y buscar consejos sobre solución de problemas.
- FI Voit lukea käyttöoppaan asettamalla mukana toimitettu CD-ROM tietokoneen CD-asemaan. Lataa uusin käyttöopas ja lue vianmääritysvihjeitä osoitteessa www. philips.com/support.
- FR Pour lire le manuel d'utilisation, insérez le CD-ROM fourni dans le lecteur de CD de votre ordinateur. Accédez au site Web www.philips.com/support pour télécharger le dernier manuel d'utilisation et obtenir des astuces de dépannage.
- HU A felhasználói kézikönyv megtekintésére helyezze a mellékelt CD-ROMot számítógépe CD-meghajtójába. A használati útmutató legújabb változatának letöltéséhez és a hibaelhárítási javaslatok megtekintéséhez látogasson el a www.philips.com/ support weboldalra.
- IT Per leggere il manuale dell'utente, inserire il CD-ROM in dotazione nell'unità CD sul computer. Visitare il sito www.philips.com/support per scaricare l'ultimo manuale dell'utente e trovare dei consigli per la risoluzione dei problemi.

# Smart TV:Toistaminen verkkopalveluista Smart TV: lejátszás online szolgáltatásból Smart TV : lecture à partir de services en ligne Smart TV : riproduzione dai servizi online HDM Ť **Ø** e Ö

- ES La próxima vez que encienda el HMP7100, el HMP7100 se conecta a la red conectada anteriormente de forma automática. En la pantalla de inicio, 📽 cambia a 🕷 Seleccione 🕷
- Kun HMP7100-laite käynnistetään seuraavan kerran, HMP7100 muodostaa yhtey-FL den aiemmin liitettyyn verkkoon automaattisesti. Kuvake vaihtuu aloitusnäytössä: 🗯 > 🕷 Valitse 🕷
- FR Lors de la mise sous tension suivante du HMP7100, le HMP7100 se connecte automatiquement au dernier réseau connecté. Sur l'écran d'accueil, 📽 devient 🕷 Sélectionnez 🕱
- HU Ha legközelebb bekapcsolja a HMP7100 készüléket, a HMP7100 automatikusan csatlakozik a korábban beállított hálózathoz. A kezdőképernyőn a 📽 jelzés helyett 🜹 jelenik meg. Válassza az 🌹 lehetőséget.
- IT Quando in seguito si accende HMP7100, HMP7100 si collega automaticamente alla rete a cui ci si è connessi in precedenza. Nella schermata principale, 📽 diventa 🕷 Selezionare 🕷

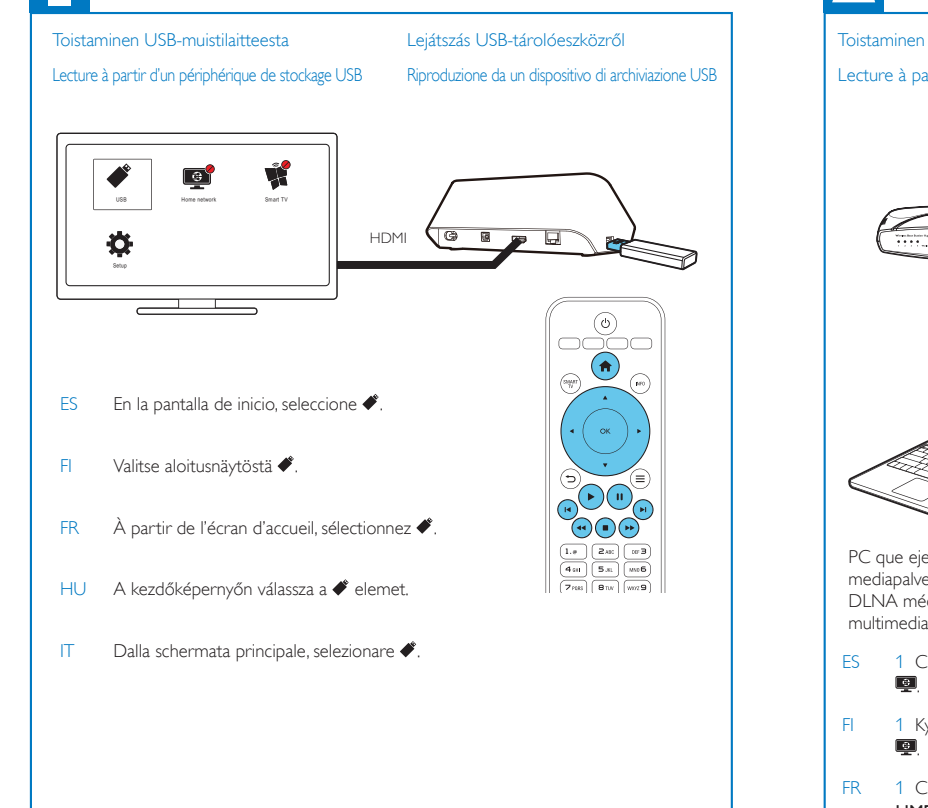

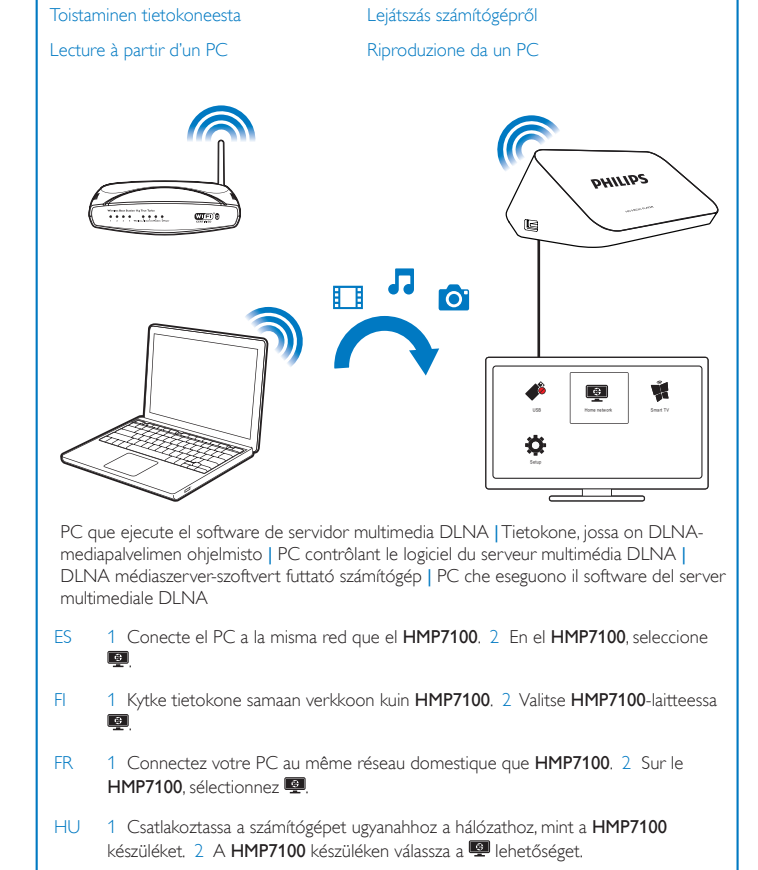

1 Collegare il computer alla stessa rete di HMP7100. 2 Su HMP7100, selezionare IT

#### **(**2) SimplyShare: Reproducción desde un dispositivo iOS o Android de Philips

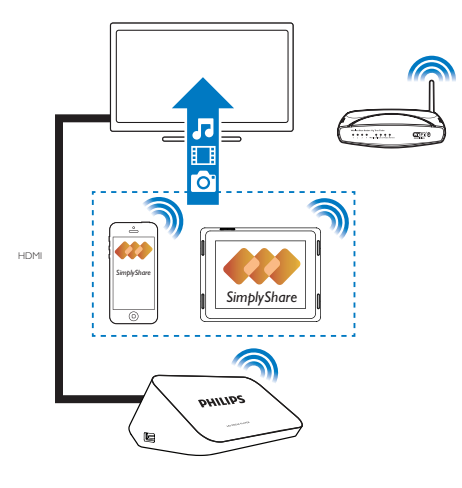

- Asegúrese de que ha conectado el dispositivo iOS o dispositivo Android de Philips ES ala misma res Wi-Fi que el **HMP7100**.
- FI Varmista, että iOS- tai Philips Android -laiteon kytketty samaan Wi-Fi-verkkoon kuin HMP7100.
- FR Assurez-vous que vous avez connecté votre appareil iOS ou Philips Android aumême réseau Wi-Fi que HMP7100.
- HU Győződjön meg arról, hogy az iOS vagy Philips Android rendszerű készülékugyanahhoz a Wi-Fi hálózathoz kapcsolódik, mint a HMP7100 készülék.
- IT Accertarsi di aver collegato il dispositivo iOS o Android Philips allastessa rete Wi-Fi di HMP7100.

- ES En App Store o Google Play, descargue la aplicación MyRemote de Philips en el dispositivo
- FI Valitse App Store tai Google Play ja lataa Philips MyRemote -sovellus laitteeseesi.
- Depuis App Store ou Google Play, téléchargez l'application Philips MyRemote sur votre FR appareil.
- HU Töltse le a Philips MyRemote alkalmazást a készülékre az App Store vagy a Google Play webhelyről.
- IT Da App Store o Google Play, scaricare l'applicazione Philips MyRemote sul dispositivo.

SimplyShare: toista iOS- tai Philips Android -laitteesta SimplyShare : lecture à partir d'un appareil iOS ou Philips Android

### SimplyShare: Lejátszás iOS vagy Philips Android rendszerű készülékről\_QSG SimplyShare: riproduzione da un dispositivo iOS o Android Philips

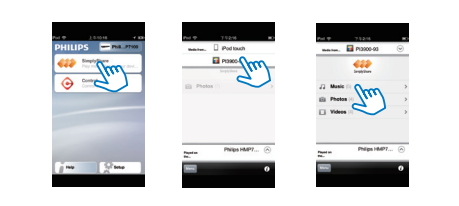

- ES En MyRemote, seleccione SimplyShare. Seleccione la fuente multimedia y, a continuación, seleccione un archivo multimedia para iniciar la reproducción.
- FI Valitse MyRemote > SimplyShare. Valitse medialähde ja toistettava mediatiedosto.
- FR Dans MyRemote, sélectionnez SimplyShare. Sélectionnez la source multimédia, puis sélectionnez un fichier multimédia pour démarrer la lecture.
- HU A MyRemote menüpontban válassza a SimplyShare lehetőséget. Válassza ki a médiaforrást, majd válasszon ki egy médiafájlt a lejátszás indításához.
- IT In MyRemote, selezionare SimplyShare. Selezionare l'origine del supporto e successivamente un file multimediale per avviare la riproduzione.

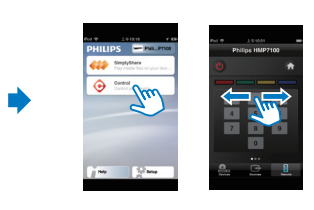

- ES Para utilizar el dispositivo iOS o Android como mando a distancia, seleccione Control
- FI Jos haluat käyttää iOS- ja Android-laitetta kaukosäätimenä, valitse Control.
- FR Pour utiliser votre appareil iOS ou Android comme télécommande, sélectionnez Control.
- HU Az iOS vagy Android rendszerű készülék távvezérlőként történő használatához válassza a Control elemet.
- IT Per utilizzare il dispositivo Android o iOS come telecomando, selezionare Control.

HMP7100\_12\_SUM\_1\_V2.0.indd 5-8

۲